# 文成县小额工程电子 交易平台

## 代理机构使用手册

(https://zjwc.ztbyun.com/)

2025.03

| 第一章 代理机构注册    |    |
|---------------|----|
| 第二章 系统登录      | 5  |
| 第三章 交易项目      | 6  |
| 1.发包计划        | 6  |
| 2.创建项目        | 6  |
| 2.1 项目基本信息    | 6  |
| 2.2 项目资料      |    |
| 2.3 工作计划      |    |
| 2.4 交易公告编写    |    |
| 2.5 项目查询及项目修改 |    |
| 3.项目送审        |    |
| 4.网上报名        |    |
| 5.更正公告        |    |
| 6.投标文件接收      |    |
| 7.开标活动        | 14 |
| 8.中标候选人公示     |    |
| 9.确认中标人       |    |
| 10.退还未中标人保证金  |    |
| 11.中标通知书      |    |
| 12.合同         |    |
| 13.退还中标人保证金   |    |
| 14.资料归档       |    |
| 15.招标异常(流标)   |    |

目录

## 第一章 代理机构注册

点击网站: https://zjwc.ztbyun.com/main/index.aspx, 首页点击注册会

员。

|                                                                             | 反也公古                                                                             | 中标候选人公示                                 | 澄清公告            | 通知公告                                                                                                    | 政策法规                                                                                                    | 服务指南                                                      |
|-----------------------------------------------------------------------------|----------------------------------------------------------------------------------|-----------------------------------------|-----------------|----------------------------------------------------------------------------------------------------|----------------------------------------------------------------------------------------------------|-----------------------------------------------------------|
|                                                                             | JE?                                                                              |                                         | 20 <sup>1</sup> |                                                                                                    |                                                                                                    |                                                           |
| and the second                                                              | AND DO NOT                                                                       |                                         |                 | in march                                                                                                    |                                                                                                    |                                                           |
|                                                                             |                                                                                  |                                         |                 |                                                                                                    | C and                                                                                                    | - TOTAL DEC                                               |
|                                                                             |                                                                                  |                                         |                 |                                                                                                    | TERS                                                                                                    |                                                           |
|                                                                             |                                                                                  | The star                                |                 | WAY 16                                                                                                    | 1 martin                                                                                                    |                                                           |
|                                                                             | 1.1                                                                              |                                         |                 |                                                                                                    | the state                                                                                                    |                                                           |
|                                                                             |                                                                                  | C. C. C.                                |                 | 1 1 1 1 1 1 1 1 1 1 1 1 1 1 1 1 1 1 1                                                                                                    |                                                                                                    | 1938                                                      |
|                                                                             | - Charger                                                                        |                                         |                 | A COL                                                                                                    |                                                                                                    | and the second                                            |
|                                                                             |                                                                                  | and the state of the state of the state |                 | Starting of the start was                                                                                                    | And Address of the Control of the State of the                                                                       |                                                           |
|                                                                             |                                                                                  |                                         | -               |                                                                                                    |                                                                                                    |                                                           |
| 工程建设(400万-(                                                                 | 60万)                                                                             | 发包计数                                    | 发包公告            | 澄清公告 中标候选人公                                                                                                    | 示 <b>₩</b> 便捷导航                                                                                                    |                                                           |
| <b>工程建设(400万-(</b><br>文成县小额工程电                                              | <b>60万)</b><br>子交易-20250109-澳                                                    | <b>发包计划</b><br>训试1标题                    | 1 发包公告          | 澄清公告 中际候选人公<br>[2025-01-                                                                                                    | 示 III 便捷导航<br>09] <b>人</b>                                                                                           | 和                                                         |
| <b>工程建设(400万-(</b><br>文成县小额工程电-<br>文成县小额工程电-                                | <b>60万)</b><br>子交易-20250109-澳<br>子交易平台-2025010                                   | <b>发包计划</b><br>引试1标题<br>)7-预公示测试标题      | ▲ <u>※包公告</u> ( | 2 建清公告 中原線迭人公<br>[2025-01-<br>[2025-01-]                                                                                                    | 示 <b>() 使速导航</b><br>09] <b>全</b> 1<br>07] 1                                                                          | 8.费注册会员                                                   |
| 工程建设(400万-6<br>文成县小额工程电<br>文成县小额工程电<br>这是一条测试项目                             | <b>60万)</b><br>子交易-20250109-澳<br>子交易平台-2025010<br>0107-msk发包计划                   | <b>发电计划</b><br>1试1标题<br>17-预公示测试标题      | 发泡公告            | 澄清公告 申示候选人公<br>[2025-01-<br>[2025-01-<br>[2025-01-<br>[2025-01-]                                                                                                    | 示 III 使速导航<br>09] <b>。</b><br>07] [1]<br>07] [1]                                                                     | 2.表注册会员<br><b>论</b> 会                                     |
| 工程建设(400万-6<br>文成县小额工程电<br>文成县小额工程电<br>这是一条测试项目<br>文成县小额工程项                 | 60万)<br>子交易-20250109-澳<br>子交易平台-2025010<br>0107-msk发包计划<br>目测试-20250106-计        | <b>米日計</b><br>11試1标題<br>17-預公示測試标題<br>  | 1 发包公告          | 第二次の目的では、1000円では、1000円では、1000000000000000000000000000000000000 | 示<br>・<br>・<br>・<br>・<br>・<br>・<br>・<br>・<br>・<br>・<br>・<br>・<br>・                                                   | 2.表注册会员<br>注册<br>注册                                       |
| 工程建设(400万-0<br>文成县小额工程电<br>文成县小额工程电<br>这是一条测试项目<br>文成县小额工程项<br>11111        | 60万)<br>子交易-20250109-测<br>子交易平台-2025010<br>0107-msk发包计划<br>目测试-20250106-计        | <u> </u>                                | 1 发色公告          | 選講公告 (中原教法人公)<br>[2025-01-<br>[2025-01-<br>[2025-01-<br>[2025-01-]<br>[2025-01-]<br>[2024-12-]                                                                                                    | <ul> <li>一 詳 便建号統</li> <li>09] え、 ?</li> <li>77] 注</li> <li>207] 注</li> <li>206] 次色人代理机构建</li> <li>01] 学習</li> </ul> | <ul> <li>         ・・・・・・・・・・・・・・・・・・・・・・・・・・・・・</li></ul> |
| <b>工程建设(400万-0</b><br>文成县小额工程电<br>文成县小额工程电<br>这是一条测试项目<br>文成县小额工程项<br>11111 | <b>50万)</b><br>子交易-20250109-澳<br>子交易平台-2025010<br>0107-msk发包计划<br>目测试-20250106-计 | <b>发电计线</b><br>1试1标题<br>17-预公示测试标题<br>  | 发短公告            | 澄清公告 中研模选人公 [2025-01 [2025-01 [2025-01 [2025-01 [2025-01 [2025-01 [2024-12 ]                                                                                                    | 示<br>() () () () () () () () () () () () () (                                                                        | きま注册会员<br>をま注册会员<br>投际人登录<br>注意<br>监管部门登录                 |
| 1程建设(400万-6<br>文成县小额工程电<br>文成县小额工程电<br>这是一条测试项目<br>文成县小额工程项<br>11111        | 60万)<br>子交易-20250109-澳<br>子交易平台-2025010<br>0107-msk发包计划<br>目测试-20250106-计        | <b>发生计划</b><br>15式1标题<br>17-预公示测试标题<br> | 7 次也公告          | 證清公告 中标候选人公<br>[2025-01<br>[2025-01<br>[2025-01<br>[2025-01<br>[2025-01<br>[2024-12                                                                                                    | 示                                                                                                    | 2.泰注册会员<br>建立。投标人登录<br>建一章的门登录                            |

| 用户注册                                                                                                    | 技术支持电话: 0574-26877268 18067100830                                          |
|----------------------------------------------------------------------------------------------------|----------------------------------------------------------------------------|
| 1 用户服务协议 2 创建用                                                                                                    | 户 3 创建成功                                                                   |
|                                                                                                    |                                                                            |
| <ol> <li>特别提示</li> <li>1.1文成县小额工程电子交易平台(以下简称"电子交易平台"或"平</li> </ol>                                                                        | 2台"):                                                                      |
| 1.2申请成为电子交易平台使用者并使用平台所提供的各种工具和服务<br>子交易平台用户服务协议》(以下简称"本协议")。                                                                              | ›(以下简称"服务"),必须首先同意本《文成县小额工程电                                               |
| <ol> <li>4. 确认与接受</li> <li>2.1使用者以任何方式进入电子交易平台即表示使用者知晓并且同意本</li> <li>2.1使用者以任何方式进入电子交易平台即表示使用者知晓并且同意本</li> </ol>                          | 5协议,接受本协议条款的约束;<br>3功舰令力由又六星亚台进行安东,并自安东之时起立即生                              |
| 2.2476以付田电子又初于口根语需要定约或不定初近门修议,每次修<br>效;<br>2.3如果使用者拒绝接受修改后的协议,则使用者必须立即放弃电子交                                                               |                                                                            |
| 服务;若使用者继续使用电子交易平台提供的服务,则视为使用者接受他<br>2.4除另有明确声明外,任何使服务范围扩大或功能增强的新内容均受                                                                      | §改后的协议;<br>夏本协议约束;                                                         |
| <ol> <li>2.5本协议的解释、修改等权益由电子交易平台享有;未经电子交易平</li> <li>3.服务内容</li> <li>3.本体的低端服务机会中之会早期公共支款。中之会早期公共均衡</li> </ol>                              |                                                                            |
| <ol> <li>3.1年协议所还服务124电子交易平台门有效。电子交易平台走相20%</li> <li>3.2电子交易平台服务的具体内容由电子交易平台根据实际情况提供;</li> <li>3.3电子交易平台和根据实际情况随时调整邮务内容,并无需对任何</li> </ol> | ZDyun.com及其所属内以,<br>可伸田去或任何第二方承担任何害任;                                      |
| 3.4电子交易平台仅提供相关的服务,除此之外与相关服务有关的设备<br>接入互联网而支付的电话费及上网费)均应由使用者自行负担。                                                                          | ↓ (如电脑、接入互联网有关的装置)及所需的费用(如为                                                |
| <ol> <li>服务中断或终止</li> <li>4.1对于因不可抗力造成的服务中断或其他缺陷(包括但不限于自然实)</li> </ol>                                                                    | 2害、停电、外部网络中断、硬件故障、社会事件以及因网                                                 |
| 站所具有的特殊性质而产生的包括黑客攻击、电信部门技术调整导致的累<br>统或网络正常运营的因素),电子交易平台不承担任何责任,因此产生的                                                                      | 彩响、政府管制而造成的暂时性关闭在内的任何影响平台系<br>的损失由使用者自行承担:<br>3. 由了一目二公式和短期上述"学说"上句件四字提供主任 |
| 日音服多执议                                                                                                    |                                                                            |
| 下拉一层服务仍以,勾选用户角色,                                                                                                    | ,填写注册信息,点击"用户创建",如下图:                                                      |

|                                         | 0                           |                                         |
|-----------------------------------------|-----------------------------|-----------------------------------------|
| 用户服务协议                                  |                             | <b>1</b> 创建成功                           |
|                                         |                             |                                         |
| 用户角色:*                                  | □竞包人 (供应商) □代理机构 □发包 (采购) 人 |                                         |
| 用户类别:*                                  | 单位【在中国境内(不包括港、澳、台地区 🖌       | 注册后不能修改,请谨慎选择!!! 必须与营业执照、<br>单位公章上名称一致。 |
|                                         |                             |                                         |
| 营业执昭·★                                  | 6                           |                                         |
|                                         | 点击上传,或将文件拖拽到此处              |                                         |
|                                         |                             |                                         |
| 单位名称:*                                  |                             | 必须与营业执照、单位公章上名称一致                       |
| 统一社会信用代码: *                             |                             | 输入18位的统一社会信用代码。                         |
| 联系人:*                                   |                             | 须输入真实姓名,负责与电子交易平台的联络                    |
| 7/7 L 7 L 7 L 7 L 7 L 7 L 7 L 7 L 7 L 7 |                             |                                         |
| 联系人手机号码:*                               |                             | 须准佛填与,今后在重直岱屿时用于接权撤让站起信                 |
| 登录密码: *                                 |                             | 6-20个字符,须包含字母和数字,区分大小写                  |
| 确认密码:*                                  |                             |                                         |
| 验证码:*                                   | 0931                        | 看不清? 换一张                                |
|                                         |                             |                                         |

| 基本情况(未提交) |             |                                                                                    |       |           |                          |   |  |
|-----------|-------------|------------------------------------------------------------------------------------|-------|-----------|--------------------------|---|--|
|           | 注册的用户类型     | 松 【在中国境内(不知后港、澳、台地区)注册】                                                            |       |           |                          |   |  |
|           | 单位名称*       | 宁波杰視软件有限公司                                                                         |       |           |                          |   |  |
|           | 统一社会信用代码。   | 91330201554534266X                                                                 |       | 用户类型、     | 📓 投标人 📓 代理机构 🗌 招标人       |   |  |
|           | 单位性质*       | 请选择                                                                                |       | 所在行业。     | 请选择                      |   |  |
|           | 所在行政区域。     | 講選择                                                                                | ×     | 法定代表人名称 * | 清输入法定代表人名称               |   |  |
|           | 法定代表人身份证号码  | 请输入法定代表人身份 ?? \$\$\$\$\$\$\$\$\$\$\$\$\$\$\$\$\$\$\$\$\$\$\$\$\$\$\$\$\$\$\$\$\$\$ | 官息后提交 | 却定代表人联系电话 | 满榆入法定代表人联系电话             |   |  |
|           | 注册資金 (万元) * | 请输入注册资金(万元                                                                         | 取消    | 注册资金币种。   | 请选择                      | - |  |
|           | 注册地址•       | 请输入注册地址                                                                            |       |           |                          |   |  |
|           | 成立日期。       | 请选择成立日期                                                                            |       | 营业期限。     | 从 请选择营业期限 至 请选择营业期限 3 永久 |   |  |
|           | 主营业务。       | 请输入主帮业务                                                                            |       |           |                          |   |  |

注:若注册后没有当下去完善,后续登录请完善操作信息,提交验证。

## 第二章 系统登录

进入文成县小额工程电子交易平台

(https://zjwc.ztbyun.com/main/index.aspx),点击发包人/代理机构登录。

| <ul> <li>工程建设(400万-60万)</li> <li>发包计划</li> <li>发包公告</li> </ul> | 澄清公告 中标候选人公示 | 便捷导航         |          |
|----------------------------------------------------------------|--------------|--------------|----------|
| > 文成县小额工程电子交易-20250109-测试1标题                                   | [2025-01-09] | <b>人</b> 免费法 | 主册会员     |
| > 文成县小额工程电子交易平台-20250107-预公示测试标题                               | [2025-01-07] |              |          |
| > 这是一条测试项目0107-msk发包计划                                         | [2025-01-07] |              | <b>S</b> |
| > 文成县小额工程项目测试-20250106-计划1标题                                   | [2025-01-06] | 发包人/代理机构登录   | 投标人登录    |
| » 11111                                                        | [2024-12-01] | <b>20</b> 3  | 2        |
|                                                                | ◎更多          | 平台人员登录       | 监管部门登录   |
|                                                                |              | $\bigcirc$   | U        |
|                                                                |              | CA 办理        | CA 续费    |
|                                                                |              | 不见面开         | 标大厅      |

用户名登录(社会统一信用代码);

|    | 文 成 县 小 额 工 程 电 子 交 易<br>平 台 |
|----|------------------------------|
|    |                              |
|    | — 交易管理系统 —                   |
|    | 用户名登录 CA证书登录                 |
|    | 91330201554534266X           |
| -X | ·····                        |
|    |                              |
|    | 登录                           |
|    | 用户注册                         |
|    |                              |
|    | 技术支持:宁波杰瑞软件有限公司              |

## 第三章 交易项目

### 1.发包计划

选择公告管理,待提交,新增公告

| 大帝国小 <u>赵王</u> 和中了六 | 824 |             |    |      | 系统   | 时间: 2025/02/28 14:54:55 | A      |       | G遐出        |
|---------------------|-----|-------------|----|------|------|-------------------------|--------|-------|------------|
| 义成县小银工程电士父          | 易千百 | 日 I作台 科提交 × |    |      |      |                         |        |       |            |
| 项目管理                | ×   |             |    |      |      |                         |        |       |            |
| ▲ 公告管理              | ^   | ==公告类型==    | Ŧ  |      |      |                         | + 新增公告 | 请输入标题 | Q,         |
| 待提交                 |     |             |    |      |      |                         |        |       |            |
| 待发布                 |     |             |    |      |      |                         |        | 8     | <b>a</b> 🖯 |
| 已发布                 |     | 项目名称        | 标题 | 公告类型 | 创建日期 | 发布时间                    | 状态     | 操作    | 1          |
| 🏜 统计报表              | ×   |             |    | 无败据  |      |                         |        |       |            |
| 各 个人中心              | ~   |             |    |      |      |                         |        |       |            |
|                     |     |             |    |      |      |                         |        |       |            |
|                     |     | •           |    |      |      |                         |        |       |            |
|                     |     |             |    |      |      |                         |        |       |            |
|                     |     |             |    |      |      |                         |        |       |            |

编辑计划,公告类型选择发包计划,提交待中心审核

| 公告类型: | 请选择  | ۸ |
|-------|------|---|
| 类型:   | 发包计划 |   |

2.创建项目

### 2.1 项目基本信息

(1)选择发包计划,确认项目名称,选择对应的监管部门,按要求选择其他 的项目内容

是否有资格标默认有 (竞包文件上传入口), 名称默认为其他竞包资料

| * 发包计划:      | 文成县小极工程项目测试-20250106-计划1 V | •项目名称:       | 文成县小额工程项目测试-20250106-计划1 | *所属平台:   | 文成县交易中心 |  |
|--------------|----------------------------|--------------|--------------------------|----------|---------|--|
| • 发包人性质:     | 事业单位 >                     | •项目类别:       | 第1 ×                     | • 交易方式:  | 公开发包    |  |
| ・交易办法:       | 基准值合成法                     | •项目行业(晶目)分类: | 市政                       | • 资金来源:  | 单位自筹    |  |
| *项目预算(万元):   | 100                        | *保证金验证方法:    | 基本账户汇出(户名、账号和投标人都一致) 🛛 🗸 | *最小开标家数: | 3       |  |
| * 是否允许联合体投标: | 允许 () 不允许                  | * 第几次交易:     | 1                        | •报价单位:   | 元       |  |
| •报价备注:       | <b>π</b> v                 | *是否有资格标:     | ● 有 ○ 没有                 | + 资格标名称: | 其他竟包资料  |  |
| * 项目内容:      | 项目内容                       |              |                          |          |         |  |
|              |                            |              |                          |          |         |  |

(2)招标(采购)人及代理机构信息

选择发包人名称,确认联系方式。

| 2013(木肉)八名称- | : 请选择发包 (采购) 人, 输入关键字进行搜索        |          |             |         |             |
|--------------|----------------------------------|----------|-------------|---------|-------------|
|              | 请选择发包(采购)人                       |          |             |         |             |
| ▶ 联系人姓名:     | 请输入联系人姓名                         | * 联系人电话: | 请输入联系人电话    | ★联系人手机: | 请输入联系人手机    |
|              |                                  |          |             |         |             |
| 发包 (采购) 人地址: | : 发包 (采购) 人地址                    |          |             |         |             |
|              |                                  |          |             |         |             |
| 代理机构名称:      | : 【91330201554534266X】宁波杰锐软件有限公司 |          |             |         |             |
|              |                                  |          |             |         |             |
|              |                                  |          |             |         |             |
| ★联系人姓名:      | : 王舟                             | ★联系人电话:  | 15168135672 | *联系人手机: | 15168135672 |

(3)标段划分

| 标段划分<br>添加标识 |          |          |      |      |                     |    |
|--------------|----------|----------|------|------|---------------------|----|
| 板段编号 标段名称    | 标段预算(万元) | 投标保证金(元) | 计划工期 | 质量目标 | 完包人资质及项目负责人<br>资格要求 | 操作 |
|              |          |          |      |      |                     |    |
|              |          | 暫无数据     |      |      |                     |    |

输入标段名称,标段内容,填写预算(各标段总和需等于项目预算),投标保证金金额,工期等。(注意标段预算和保证金单位)

| 添加/编辑标段         |                          | × |
|-----------------|--------------------------|---|
| 标段编号:           | 项目保存后自动生成                | • |
| 标段名称:           | 文成县小额工程项目测试-20250106-计划1 |   |
| 标段内容:           | 1                        |   |
|                 |                          |   |
| 标段预算(万元):       | 100                      |   |
| 投标保证金(元):       | 100                      |   |
| 计划工期:           | 1                        |   |
| 质量目标:           | 100                      |   |
| 竞包人资质及项目负责人资格要3 | 1                        |   |
|                 |                          | • |
|                 | 取消 确                     | 认 |

(4)其他信息

项目若有其他项目信息描述,请输入描述。

其他信息 其他说明: 其他说明

保存并下一步

### 2.2 项目资料

上传项目立项审批材料,项目备案表,代理机构委托合同,施工图,工 程量清单,交易文件,其他申请资料等。

|                | 项目立项审批材料                                              |                                        |     |
|----------------|-------------------------------------------------------|----------------------------------------|-----|
| 项目备置表(1)       |                                                       |                                        |     |
| 代理机构委托合同(1)    |                                                       | +                                      |     |
| 施工图(供竞包人下载)(1) |                                                       | 拖拽文件上传或点击 上传附件                         |     |
| 工程量清单(供竞包人下    |                                                       | 27448 Weet: Yat tob rook rook bot lbd- |     |
| 交易文件(供竞包人下载)   | 附件其他.pdf<br>0.0 MB   2025-03-05 10:10:23 宁波杰锐软件有限公司上传 |                                        | 下载: |
| 其他申请资料         |                                                       |                                        |     |
|                |                                                       |                                        |     |
|                |                                                       |                                        |     |
|                |                                                       |                                        |     |
|                |                                                       |                                        |     |
|                |                                                       |                                        |     |
|                |                                                       |                                        |     |

### 2.3 工作计划

#### 按规定设置时间

| 工作计划  |               |                   |    |    |
|-------|---------------|-------------------|----|----|
| 计划名称  | 开始时间          | 结束时间              | 场地 | 备注 |
| 网上报名  | 审核通过时间即报名开始时间 | 请选择日期             |    |    |
| 周疑时间  |               |                   |    |    |
| 保证金缴纳 |               | 请选择日期 🗇 🖞 请选择时间 🕔 |    |    |
| 开标    |               |                   |    |    |
|       |               | <b>R</b> #        |    |    |
|       |               |                   |    |    |
|       |               |                   |    |    |

保存 申请场地

#### 选择完成时间之后点击申请场地

| :  | 场地申 | 请       |        |     | × |
|----|-----|---------|--------|-----|---|
| ŀ  | 开   | 标场地     |        |     |   |
|    |     | 所属平台    | 开标室名称  | 说明  |   |
|    | 0   | 文成县交易中心 | 开标厅一   |     |   |
| B  | 0   | 文成县交易中心 | 开标厅二   |     |   |
| ài | 0   |         | 不需要开标室 |     |   |
|    | 评   | 标场地     |        |     |   |
| 2  |     | 所属平台    | 评标室名称  | 说明  |   |
| 2  | 0   | 文成县交易中心 | 评标室一   |     |   |
|    | 0   | 文成县交易中心 | 评标室二   |     |   |
| 2  | 0   |         | 不需要评标室 |     |   |
| ľ  |     |         |        |     |   |
|    |     |         |        |     |   |
|    |     |         |        | 确认取 | 肖 |

选择成功之后,如需修改时间,请先修改场地。

| 工作计划 |                            |            |           |    |
|------|----------------------------|------------|-----------|----|
| 计划名称 | 开始时间                       | 结束时间       | 场地        | 备注 |
| 网上报名 | 审核通过时间即报名开始时间              | 2025-03-20 |           |    |
| 质疑时间 | 🗂 2025-03-06 😁 🖄 🔘 15:00 🕓 | 2025-03-20 |           |    |
| 开标   | Ë 2025-03-20 ⊟ © 09:00 ⊙   | © 14:00 ©  | 开标厅一,评标室一 |    |
|      |                            | 織的开评标场均3   |           |    |

### 2.4 交易公告编写

点击"下一步"进入"公告"步骤, 编辑标题与公告内容后, 保存提交如有修改可点开"公告" 进行编辑。

i R

| 标题   | 请输入     | 、标题 |    |    |    |    |     |    |    |   |   |   |   |   |     |    |   |   |        |   |   |   |   |  |  |  |  |  |   |
|------|---------|-----|----|----|----|----|-----|----|----|---|---|---|---|---|-----|----|---|---|--------|---|---|---|---|--|--|--|--|--|---|
| 使用横版 | 请选择     | 科模板 |    |    | ¥  | 套用 | 國反  |    |    |   |   |   |   |   |     |    |   |   |        |   |   |   |   |  |  |  |  |  |   |
| 公告内容 | Н       | в   | TI | F  | I  | ¥  | ÷Sr | -  | =• | Ø | 1 | S | E | 2 | IE. | 66 | ٢ | ۰ | <br>>_ | - | ٣ | C | 0 |  |  |  |  |  |   |
|      | 1014622 |     |    |    |    |    |     |    |    |   |   |   |   |   |     |    |   |   |        |   |   |   |   |  |  |  |  |  |   |
|      |         |     |    |    |    |    |     |    |    |   |   |   |   |   |     |    |   |   |        |   |   |   |   |  |  |  |  |  |   |
|      |         |     |    |    |    |    |     |    |    |   |   |   |   |   |     |    |   |   |        |   |   |   |   |  |  |  |  |  |   |
|      |         |     |    |    |    |    |     |    |    |   |   |   |   |   |     |    |   |   |        |   |   |   |   |  |  |  |  |  |   |
|      |         |     |    |    |    |    |     |    |    |   |   |   |   |   |     |    |   |   |        |   |   |   |   |  |  |  |  |  |   |
|      |         |     |    |    |    |    |     |    |    |   |   |   |   |   |     |    |   |   |        |   |   |   |   |  |  |  |  |  | d |
|      |         |     |    |    |    |    |     |    |    |   |   |   |   |   |     |    |   |   |        |   |   |   |   |  |  |  |  |  | ļ |
|      |         |     |    |    |    |    |     |    |    |   |   |   |   |   |     |    |   |   |        |   |   |   |   |  |  |  |  |  |   |
|      |         |     |    |    |    |    |     |    |    |   |   |   |   |   |     |    |   |   |        |   |   |   |   |  |  |  |  |  |   |
|      |         |     |    |    |    |    |     |    |    |   |   |   |   |   |     |    |   |   |        |   |   |   |   |  |  |  |  |  |   |
| 项目   | 目仓      | 刂建  | 討  | E成 | Ż, | 扔  | ł3  | ξ. |    |   |   |   |   |   |     |    |   |   |        |   |   |   |   |  |  |  |  |  |   |
|      |         |     |    |    |    |    |     |    |    |   |   |   |   |   |     |    |   |   |        |   |   |   |   |  |  |  |  |  |   |
|      |         |     |    |    |    |    |     |    |    |   |   |   |   |   |     |    |   |   |        |   |   |   |   |  |  |  |  |  |   |

| 保存     |   |  |
|--------|---|--|
|        |   |  |
| 上一步 提交 | 1 |  |

### 2.5 项目查询及项目修改

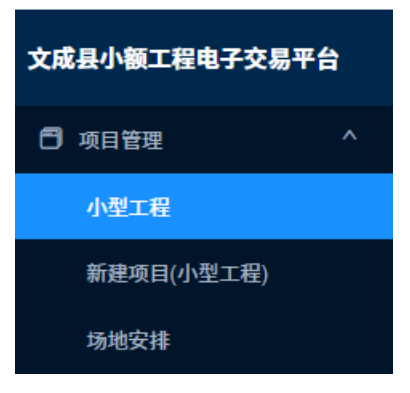

单击**项目管理,根据项目类型**,进入**项目列表**:

| 🗗 项目管理 🔷 🔨 | 首页 / 项目管理 / 項目 | 列表                           |     |         |             |       |                     |                     |                     |           |  |
|------------|----------------|------------------------------|-----|---------|-------------|-------|---------------------|---------------------|---------------------|-----------|--|
| 小型工程       |                |                              |     |         |             |       |                     |                     |                     |           |  |
| 新建项目(小型工程) | 未提交 进行中        | 暂停 调称 已光成                    |     | + 81    | 夏項目 交易方式 全部 | · 149 | 步骤 全部               | ▼ 所属监管 3            | 110 ·               | 项目编号:名称 Q |  |
| 场地安排       | 項目編号 0         | 项目名称                         | 标段数 | 預算 (万元) | 所属监管部门      | 交易方式  | 保证金载止时间 🔅           | 发布时间 ≎              | 开稿时间 😄              | 项目进度      |  |
| ▲ 公告管理 ×   | WC2025GC0003   | 文成县小额工程项目测试-20250305-全流程     | 1   | 100     | 文成县交易中心     | 公开发包  |                     | 2025-03-06 14:17:58 | 2025-03-06 09:00:00 | 确认中标人     |  |
| ■ 内容管理 🛛 🗸 | WC2025GC0002   | 文成县小额工程电子交易平台-20250107-预公示测试 | 1   | 100     | 文成县交易中心     | 公开发包  | 2025-03-12 10:30:00 | 2025-03-05 10:58:11 | 2025-03-12 10:30:00 | 签到受标      |  |
|            |                |                              |     |         |             |       |                     |                     |                     |           |  |
|            |                |                              |     |         |             |       |                     |                     |                     |           |  |
|            |                |                              |     |         |             |       |                     | 项目编号                | 名称(                 | Ð.        |  |
|            |                |                              |     |         |             |       |                     | A CHANGE OF         | 1 H 101             | ~~        |  |

选择项目状态,可根据筛选条件,搜索编辑框中输入内容并点击。

进行查询。

用户可以单击列表中每条记录的"**项目名称**"列来查看该项目的基本信息。

点击列表中的项目名称,如下图,可以修改项目信息。

| 项目基本信息<br>发包人性质: 事业单位<br>项目类别: 施工<br>资金来源: 单位自筹<br>最小开标家数: 3家<br>第几次招标: 1<br>采购内容: 111111111 |                                                      | 所属监管部[<br>骨标办法: 1<br>项目预算: 1<br>是否允许联合<br>是否有资格机 | <ol> <li>文成县交影中心<br/>基準値会成法<br/>100万元<br/>5歳最優任:不免許<br/>条 有 (其他党党協興))</li> </ol> |               | 交易方式: 公开发包<br>品目分类: 市政<br>保证金输送方法: 基本账户证<br>报价方式 元/往下报/元 | 1出(户名、账号和投标人都一致) |  |
|----------------------------------------------------------------------------------------------|------------------------------------------------------|--------------------------------------------------|----------------------------------------------------------------------------------|---------------|----------------------------------------------------------|------------------|--|
| 发包 (采购) 人及代<br>发包 (采购) 人名称:<br>联系手机: 152944435<br>代理机构名称: 宁波杰<br>代理机构联系手机: 15                | <b>運机你信息</b><br>測试版核人—<br>41<br>级软件有限公司<br>294443541 | 发包(采购)<br>发包(采购)<br>代理机构联系<br>代理机构地划             | 人联系人:联系人<br>人物後: 通信地址通信地址通信地址通信地址<br>后人: 王丹<br>社: 缅甸区                            |               | 联系电话: 15294443541<br>代理机构联系电话: 152944                    | 13541            |  |
| 标段划分<br>标段编号<br>▶ 1                                                                          | 标段名称<br>文成县小额工程项目测试-20250106-计划1                     |                                                  | 标段预算<br>100万元                                                                    | 投标保证金<br>100元 |                                                          | 保证金账号            |  |
| 其他信息<br>其他说明:11111111                                                                        | 1111111111                                           |                                                  | 修改                                                                               |               |                                                          |                  |  |
| 审核<br>法程                                                                                     | <ul> <li>送申 (待受现<br/>(交易中心串核)</li> </ul>             |                                                  |                                                                                  |               |                                                          |                  |  |

点击"修改"按钮,可对:项目基本信息、采购人及代理机构信息、分标段采购等进行 编辑修改;输入需要修改的信息后,点击"保存"按钮保存。

提示:如果要修改时间,需要先撤销开评标场地。

### 3.项目送审

点击"送审按钮",对项目提交送审,如下图:

| 审核                      |                   | ×        |
|-------------------------|-------------------|----------|
| • <mark>送审</mark> ————— | • 待受理<br>(交易中心审核) |          |
| 说明                      |                   |          |
| 请输入备注                   |                   |          |
| 历史记录                    |                   | ~        |
|                         |                   |          |
|                         |                   |          |
|                         |                   |          |
|                         |                   |          |
|                         |                   |          |
|                         |                   | 关闭    送审 |

项目进入"进行中"环节,代理送审后需经中心审核: 点击项目名称进入项目详情,查看项目是否已审核通过

### 4.网上报名

操作步骤: 投标人通过网上投标系统在线报名, 代理可在报名环节查看缴纳保证金家 数及递交投标文件(该环节不显示具体名单, 仅显示已缴纳保证金, 递交投标文件的家 数)。

| 工作流程<br>交易受理 ⊘ ) | 周上报名 ① | 答疑公告 〇 | 签到受标 〇 | 开标〇 | 中标候选人公示 〇 | 确认中标人 〇 | 中标通知书 〇 | 退未中标人保证金 〇 | 合同登记〇 | 退中标人保证金 〇 | 存档归档 〇 |                |             |
|------------------|--------|--------|--------|-----|-----------|---------|---------|------------|-------|-----------|--------|----------------|-------------|
| 正在报名             |        |        |        |     |           |         |         |            |       |           |        |                |             |
| > 1              |        |        |        |     |           |         |         |            |       |           |        | <3位缴纳保证金<3位递交排 | <b>投标文件</b> |
|                  |        |        |        |     |           | I       | 完成本步骤   | 退回流程       |       |           |        |                |             |

5.更正公告

| 本步骤由代理编辑公告 | 新建更正公告 | ,点击查看确认无误后送审, | 步骤参照采购公告 |
|------------|--------|---------------|----------|
| 的发布。       |        |               |          |
|            |        |               |          |

| 是谷井泮标延期: | 否) |
|----------|----|
| 是否修改预算:  | 否  |

内容有较大变更,涉及到的请点击。

| 新建更正公告                  |             |   |
|-------------------------|-------------|---|
| 标题:                     | 请输入         |   |
| 类別:                     | 更正公告        |   |
| 是否开评标延期:                | Ē           |   |
| 是否修改预算                  | () E        |   |
| H B T: I ⊻ S Ø I B ≣ 66 | ۳) (* ₪ ⊞ 🛯 |   |
|                         |             | Â |

#### 编辑后保存

| 保存返回 |
|------|
|------|

#### 跳转点击"查看",可修改或送审

| 111111                                                                                                    |            |
|----------------------------------------------------------------------------------------------------|------------|
| 是否开评标延期: 否                                                                                                    |            |
| 是否修改预算:否                                                                                                    |            |
| 111111                                                                                                    |            |
| 发布状态:未发布                                                                                                    |            |
| 发布人员:-                                                                                                    | 发布时间:-     |
| 点击上传公告附件<br>支持扩展名: .rar zip .doc .docx .pdf .jpg                                                                                                    |            |
| 申核     流程     ○     送前     ○     ○     ○     ○     ○     ○     ○     ○     ○     ○     ○     ○     ○     ○     ○     ○     ○     ○     ○     □     ○     □     □     □     □     □     □     □     □     □     □     □     □     □     □     □     □     □     □     □     □     □     □     □     □     □     □     □     □     □     □     □     □     □     □     □     □     □     □     □     □     □     □     □     □     □     □     □     □     □     □     □     □     □     □     □     □     □     □     □     □     □     □     □     □     □     □     □     □     □     □     □     □     □     □     □     □     □     □     □     □     □     □     □     □     □     □     □     □     □     □     □     □     □     □     □     □     □     □     □     □     □     □     □     □     □     □     □     □     □     □     □     □     □     □     □     □     □     □     □     □     □     □     □     □     □     □     □     □     □     □     □     □     □     □     □     □     □     □     □     □     □     □     □     □     □     □     □     □     □     □     □     □     □     □     □     □     □     □     □     □     □     □     □     □     □     □     □     □     □     □     □     □     □     □     □     □     □     □     □     □     □     □     □     □     □     □     □     □     □     □     □     □     □     □     □     □     □     □     □     □     □     □     □     □     □     □     □     □     □     □     □     □     □     □     □     □     □     □     □     □     □     □     □     □     □     □     □     □     □     □     □     □     □     □     □     □     □     □     □     □     □     □     □     □     □     □     □     □     □     □     □     □     □     □     □     □     □     □     □     □     □     □     □     □     □     □     □     □     □     □     □     □     □     □     □     □     □     □     □     □     □     □     □     □     □     □     □     □     □     □     □     □     □     □     □     □     □     □     □     □     □     □     □     □     □     □     □     □     □     □     □     □     □     □ | 後<br>中心审核) |
|                                                                                                    | 修改 影除 返回列表 |
|                                                                                                    |            |

#### 审核通过后显示"已发布"

| 是否开评标延期:否<br>是否修改预算;否                       |                                                 |                       |       |
|---------------------------------------------|-------------------------------------------------|-----------------------|-------|
| 111111                                      |                                                 |                       |       |
| <b>发布状态:已发布</b><br>发布人员:王欣道                 | 2                                               | 发布时间:2023-12-28 11:21 |       |
| 点击上传公告附件<br>文诗扩展名: Jar Zip doc docx pdf jpg |                                                 |                       |       |
| 申核<br>流程<br>2023-12-28 11.20.31             | <b>甲核西过</b><br>王欣谨(交易中心)<br>2023-12-28 11.21.31 | B                     | 「大阪見」 |
|                                             | 返回                                              | 刘表                    |       |

点击完成本步骤,进入下一环节。

### 6.投标文件接收

开标时间未到

|   | 工作流程    |        |        |        |     |           |         |                |        |  |  |  |
|---|---------|--------|--------|--------|-----|-----------|---------|----------------|--------|--|--|--|
|   | 交易受理 🕑  | 网上报名 🕢 | 答疑公告 🕑 | 签到受标 🕓 | 开标〇 | 中标候选人公示 〇 | 确认中标人 〇 | 中标通知书 〇 合同登记 〇 | 存档归档 〇 |  |  |  |
|   |         |        |        |        |     |           |         |                |        |  |  |  |
|   | 投标文件接收  |        |        |        |     |           |         |                |        |  |  |  |
| Γ |         |        |        |        |     |           |         |                |        |  |  |  |
|   | ① 开标时间录 | 未到     |        |        |     |           |         |                |        |  |  |  |
|   |         |        |        |        |     |           |         |                |        |  |  |  |
|   |         |        |        |        |     |           |         | 进入不见面开标        |        |  |  |  |
|   |         |        |        |        |     |           |         | 完成本步骤 退回流程     |        |  |  |  |

#### 开标之后

显示单位名称,联系人,联系人电话,电子文件递交情况,递交时间,保证金,以及递 交时间。

| 字号 | 投标人                       | 联系人   | 联系人电话 | 电子投标文件 | 网上递交时间              | 保证金                       | 签到                        | 操作   | 备注 |
|----|---------------------------|-------|-------|--------|---------------------|---------------------------|---------------------------|------|----|
|    | 公司                        | gjl   |       | 已上传    | 2025-03-06 14:37:34 | 已提交   2025-03-06 14:20:46 | 已签到   2025-03-06 14:37:34 | 取消签到 |    |
|    | 乡镇测试                      |       |       | 已上传    | 2025-03-06 14:52:11 | 已提交   2025-03-06 14:49:39 | 已签到   2025-03-06 14:52:11 | 取消签到 |    |
|    | 宁波杰锐软件有限公司(电子招投标开发测试)test | 23432 |       | 已上传    | 2025-03-06 14:57:52 | 已提交   2025-03-06 14:54:33 | 已签到   2025-03-06 14:57:52 | 取消签到 |    |

### 7.开标活动

点击一键解密,对已成功递交的投标人文件解密

| eniter E                | 3-06:09:00 1489<br>1 #00 #14 00 11 #15 | 1度: 开标<br>□ 交易公告 | 项目状态:进行。                | R.                      |          |             |                 |             |     |             |      |               |
|-------------------------|----------------------------------------|------------------|-------------------------|-------------------------|----------|-------------|-----------------|-------------|-----|-------------|------|---------------|
| 作流程                     |                                        |                  |                         |                         |          |             |                 |             |     |             |      |               |
|                         | 阿上报名 ② 答疑公告                            | ② ) 签时经标 ② )     | 用每 (5) 中枢被选人公示 ()       | 前认中的人一                  | 446.8500 | 1 () (Å193  | er ko 💿 🛛 🖓 👘   | 0.000       |     |             |      |               |
| 49 35.96/9 10           | 1 : 1086A                              |                  |                         | 40.020                  | M107 2   | 2.48        | an. 10 km - 10  | (19.9 c     | #8: | 现中部人        | #F22 | 80-9586-99 ;; |
| 1 1                     | 杭州演员测试有限公                              | 10               |                         |                         |          |             |                 |             |     |             |      | + avritr      |
| 2 2                     | s> tan 301 int                         |                  |                         |                         |          |             |                 |             |     |             |      | 31.697167     |
| 3 3                     | 宁波杰说软件有限2                              | 141.7部設持开发測试     | test                    |                         |          |             |                 |             |     |             |      | -t- aic or    |
|                         |                                        | 8                | DEFERS OFFICES          | 主导出开标记录表                | -9104    |             | 98-92 T         |             | 进入河 | 532.0077465 |      |               |
| 45 25 8 a 1 1 19 12 0 1 | 0                                      |                  |                         |                         |          |             |                 |             |     |             |      |               |
| 1. PERDIERA =           | 0 × . 82.00                            | (BtD1= 0 7       | . 82= 0 %               | .848.92.92.94 100000    | -        | ***         | 1998 D- 0. 1946 | - 新聞的 C=0   |     |             |      |               |
| 2. 不可竞争费                | o                                      | 1666、199金额及其他不   | 可竞争费)。 合理报价范围 下系        | 0                       | -1:50 0  | 76          |                 |             |     |             |      |               |
| 3.43.57 100             | , 341,783 WHICH P                      |                  | 。 完包沖線的日 - Cay, mgt F 1 | 102 03 00 00 00 00 10 1 | 57       | .B = CBJ, ( |                 | ⊂ CH(22 APL | 50  |             |      |               |
|                         | W 2 62                                 | 微,借分保留 2         | 10.43-Bb.               |                         |          |             |                 |             |     |             |      |               |
| 4.3746-8246-62          |                                        |                  |                         |                         |          |             |                 |             |     |             |      |               |

#### 开启商务标

可查看项目经理,报价,工期,质量标准,以及竞包文件

| 序号 | 签到序号 👙 | 投标人                           | 項目经理   | 报价 🗘   | 工期      | 质量标准         | 得分 🗘 | 排名 🗘  | 預中标人 | 备注          | 标书解密 👙                   | 标书查看               |
|----|--------|-------------------------------|--------|--------|---------|--------------|------|-------|------|-------------|--------------------------|--------------------|
| 1  | 1      | 杭州演示测试有限公司                    | 高佳乐    | 1523   | 100 日历天 | 符合招标文件<br>要求 |      |       |      |             | 解密成功 2025-03-06 15:32:08 | <b>商务标</b> 其他变包资料  |
| 2  | 2      | 乡镇测试                          | 1      | 152    | 100 日历天 | fuhe         |      |       |      |             | 解密成功 2025-03-06 15:32:08 | 商务标 其他宽包资料         |
| 3  | 3      | 宁波杰锐软件有限公司(电子招投标开发测试)<br>test | 1      | 1431   | 100 日历天 | fuhe         |      |       |      |             | 解密成功 2025-03-06 15:32:08 | <b>商务标 其他</b> 竟包资料 |
|    |        | 68                            | 标记录表 ( | ◎开标记录表 | 主导出开标词  | 禄存           | 童石   | 保证金情况 | 下载竞  | 包文件 进入不见面开标 |                          |                    |

抽球参数进行商务标计算 输入 X Y Z, E1, E2, 保存参数, 点击商务标计算

| 商务标计算规则 🛛          |                     |                                                           |
|--------------------|---------------------|-----------------------------------------------------------|
| 1. X = 6 % , Y=    | 7 % , <b>Z</b> = 3  | % ,发包控制价:1000000,有效竞包评审价格的算术平均值 D= 1035.33,评审基准价 C=932700 |
| 2. 若偏差率 > 0, E1= 1 | 分 ; 若偏差率 < 0, E2= 1 | **                                                        |
| 3.评标衡量值保留 0        | 位小数,得分保留 2          | 位小数。                                                      |
| 保存参数               |                     |                                                           |
|                    |                     |                                                           |
|                    |                     | 🕰 一键解密 🔰 🖽 开商务标 👌 🔒 商务标计算                                 |

### 8.中标候选人公示

输入标题,选择截至日期,编辑公示内容

| <b>工作流程</b><br>交易受理 ○ 〉 阿上振名 ○ 〉 答題公告 ○ 〉 签到受称 ○ 〉 开称 ○ 〉 中46 | <mark>发热人公流 ③</mark> 蜀从中标人 ( 中标通知书 ) 合同登记 ( 存档归档 ) |
|---------------------------------------------------------------|----------------------------------------------------|
| 发布结果公告                                                        |                                                    |
| 每週<br>公示載止日期                                                  | 请输入<br>请输入公示截止日期                                   |
| H B T! I ⊻ S Ø I ∂ ⊞ ≣ 66 🖾 ⊞ 🚥                               | »<br>- ግ ሮ                                         |
|                                                               |                                                    |
|                                                               |                                                    |
|                                                               |                                                    |
|                                                               | o                                                  |
|                                                               |                                                    |
|                                                               |                                                    |
|                                                               |                                                    |

送审

| <b>发布状态: 未发布</b><br>发布人员: -                         | 发布时间:-   | 公示截止日期: 2025-03-13 |     |
|-----------------------------------------------------|----------|--------------------|-----|
| 查击上传公告附件<br>支持扩展名: rar zip doc docx pdf [pg         |          |                    |     |
| <b>申核</b> - <mark>送申</mark> - (1881)<br>流程 (交易中心事核) |          |                    |     |
|                                                     | With BAR |                    | 101 |
|                                                     | 完成本步骤 退回 | <b>典程</b>          |     |

### 9.确认中标人

中标候选人公示公示期结束后才可完成本步骤,进入确认中标人环节,如下图:

| ( <sup>项目管理</sup> / 项目列表 /<br>成县小额工程项目测试                                 | <sup>项目详情</sup><br>【-20250305-全流程                                      |                 |                                   |                    |         |            |    | 招标异常      |
|--------------------------------------------------------------------------|------------------------------------------------------------------------|-----------------|-----------------------------------|--------------------|---------|------------|----|-----------|
| 1编号:WC2025GC0003<br>时间:2025-03-06 09:00                                  | 当前进度:确认中标人                                                             | 项目状态:进行中        |                                   |                    |         |            |    |           |
| ) 项目详情 🔤 项目资料                                                            | 园 工作计划 📑 交易公告                                                          |                 |                                   |                    |         |            |    |           |
| 工作流程                                                                     |                                                                        |                 |                                   |                    |         |            |    |           |
| 交易受理 ② 网上报名 ②                                                            | 答疑公告 ② 签到受标 ② 3                                                        | 开标 ② 中标候选人公示 ③  | 确认中标人 ①                           | 中标通知书 合同登记         | 存档归档    |            |    |           |
|                                                                          |                                                                        |                 |                                   |                    |         |            |    |           |
| <b>输认中标人</b><br>当中标价格为费率或单价时,<br>请及时退还未中标                                | 5级输入中标总价(元)用于统计。当预算<br>大保证金                                            | 明价格为费率或单价时,必须输入 | 预算总价用于统计。                         |                    |         |            |    |           |
| <b>确认中标人</b><br>当中转价格为贡率或单价时,<br>请及时退还未中标<br>文成且小额工程项目源词                 | 3.3%输入中标总约(元)用于统计。当预算<br>大保证金<br>-20250305-全流程                         | 的格力责率或单价时,必须输入  | 预算总价用于统计。                         |                    |         |            |    | 共 16 位投标人 |
| <b>确认中标人</b><br>当中标价格为贾率或单价时,间<br>清及时退还未中标<br>文成且小额工程项目源词<br>确认中标人 中标候选人 | 5個输入中标品的(元)用于统计。当然算<br>人保证金<br>-20255035-全流程<br>终有名称                   | 到的格力质率或单价时,必须输入 | <b>预算总价用于统计。</b><br>振价(元)         | 務算总价(元)            | 中标卷纳(元) | 带分         | 备注 | 共 16 位投标人 |
| 論认中核人<br>※中核价格为具来或单位付。<br>请及时退还未中标<br>文成自小频工程项目测过<br>确认中核人<br>早新成选人      | 5.須輸入中転益的(元)用于统计。単類算<br>人保证金<br>-2025035 全旗程<br>非名 段板人名称<br>和州漢示演试有限公司 | 3的格力质率或单价时,必须输入 | <b>預算些价用于统计。</b><br>服价(元)<br>1523 | 预算总约(元)<br>1900000 | 中核总价(元) | 得分<br>0.16 | 备注 | 共 16 位投标人 |

填写中标信息后送审。

### 10.退还未中标人保证金

勾选退还<mark>未中标人</mark>的保证金后送审;

| 工作流程       |                                           |           |                    |           |         |          |         |             |         |
|------------|-------------------------------------------|-----------|--------------------|-----------|---------|----------|---------|-------------|---------|
| 采购项目 🕢 报名  | ;(获取采购文件) ⊘                               | 更正公告 ⊘    | 评标工作人员 🕗           | 投标文件接收 ⊘  | 开评标活动 ⊘ | 采购结果公告 🕑 | 确认中标人 🕑 | 退还未中标人保证金 📀 | 中标通知书 ⊘ |
| 合同 ② 退还中标  | 认保证金 ⊘ 资料归                                | 档①        |                    |           |         |          |         |             |         |
| 未中标人保证金    |                                           |           |                    |           |         |          |         |             |         |
| 注: 请勾选需要退还 | 医保证金的投标人并点击"                              | 保存",然后点击" | 送审",财务审核通过         | せ后银行自动退款。 |         |          |         |             |         |
| 全选         | 序号                                        | 标段编号      | 未中标人名称             | 保证金       | 2(元) 退  | 款进度      | 银行退还时间  | 退款备注        | 说明      |
| 已选择0项,总金额0 | 元                                         |           |                    |           |         |          |         |             |         |
| 审核<br>流程   | • 送申<br>宁波杰税软件有限公司<br>2023-12-21 15:08:33 |           | <b>受理</b><br>(务确认) |           |         |          |         |             |         |

### 11.中标通知书

审核通过后完成本步骤进入中标通知书环节;

| 1F40/1±<br>3购项目 ②   报名 (获取来                                                             | 《购文件) 🕑                                                                            | 更正公告 🕢                                                                                                    | 评标工作人员 ②                     | 投标文件接收                                                                                                    | <ul> <li>一 开评标活动 ②</li> </ul> | 采购结果公告 🕑                      | 确认中标人 🕑            | 退还未中标人保证金 ②                                               | 中标通知书②                              | 合同 🕢                        | 退还中标人保证金                    |  |
|-----------------------------------------------------------------------------------------|------------------------------------------------------------------------------------|----------------------------------------------------------------------------------------------------|------------------------------|----------------------------------------------------------------------------------------------------|-------------------------------|-------------------------------|--------------------|-----------------------------------------------------------|-------------------------------------|-----------------------------|-----------------------------|--|
| 開始目指〇                                                                                   |                                                                                    |                                                                                                    |                              |                                                                                                    |                               |                               |                    |                                                           |                                     |                             |                             |  |
| 标通知书                                                                                    |                                                                                    |                                                                                                    |                              |                                                                                                    |                               |                               |                    |                                                           |                                     |                             |                             |  |
| 标标段名称                                                                                   | 中标人                                                                                |                                                                                                    | 中标金额(备注)                     | t                                                                                                    | 刘建中标通知书                       |                               |                    |                                                           | 业主确认状态                              |                             |                             |  |
|                                                                                         | 乡镇测试                                                                               |                                                                                                    | 195000                       |                                                                                                    |                               | 中标通知书2024011                  | 18102230474296.pdf | ~                                                         | 未业主确认丨业                             | 未业主确认   业主确认                |                             |  |
|                                                                                         |                                                                                    |                                                                                                    |                              |                                                                                                    |                               |                               | 预览                 |                                                           |                                     |                             |                             |  |
|                                                                                         |                                                                                    |                                                                                                    |                              |                                                                                                    |                               | 在                             | E线生成               |                                                           |                                     |                             |                             |  |
| ■「「「「「」」」 ● 待受理                                                                         |                                                                                    |                                                                                                    |                              |                                                                                                    |                               |                               |                    |                                                           |                                     |                             |                             |  |
| <b>程</b> (交易中心审核)                                                                       |                                                                                    |                                                                                                    |                              |                                                                                                    |                               |                               |                    |                                                           |                                     |                             |                             |  |
| <b>L作流程</b>                                                                             |                                                                                    |                                                                                                    |                              |                                                                                                    |                               |                               |                    |                                                           |                                     |                             |                             |  |
| <b>E作流程</b><br>采购项目 ②   报名(<br>今回 ②   退还中标人                                             | ·获取采购文件                                                                            |                                                                                                    | E公告 ② 译标J                    | [作人员 ② 〉                                                                                                    | 投标文件接收 🕑                      | 开评标活动 ⊘                       | 采购结果公告(            | ② 🔷 确认中标人 ②                                               | 退还未中标人假                             | 飛延金 ⊘                       | ▶ 中标通知书 ⊙                   |  |
| <b>工作流程</b><br>采购项目 ②   报名(<br>合同 ②   退还中标人                                             | 获取采购文件<br>保证金 ⑦                                                                    | (の) 更正<br>(資料)(月間)(1)                                                                                                    | 王公告 ② 〉 评标】                  | [作人员 ② 〉                                                                                                    | 投标文件接收 🕜                      | 开评标活动 ⊘                       | 采购结果公告(            | ∂ 确认中标人 ⊘                                                 | 退还未中标人质                             | 報证金 ⊘                       | 中标通知书②                      |  |
| <b>工作流程</b><br>采购项目 ② ) 报名(<br>合同 ② ) 退还中标人<br><b>中标通知书</b>                             | 获取采购文件<br>保证金 ②                                                                    | (○) 更正<br>(資料旧档 ①)                                                                                                    | E公告 ② ) 评标】                  | □作人员 ② )                                                                                                    | 投标文件接收 🕜                      | 开评标活动 🥑                       | 采购结果公告(            | ② 确认中标人 ⊘                                                 | 退还未中标人传                             | ₩正金 ⊘                       | 中标通知书 ②                     |  |
| <b>工作流程</b><br>采购项目 ② 旅名(<br>合同 ② 退还中标人<br>中标通知书<br>中标频段名称                              | 获取采购文作<br>保证金 ⊘ )                                                                  | <ul> <li>(ア) (ア) (東)</li> <li>(ア) (ア) (ア) (ア)</li> <li>(ア) (ア) (ア)</li> <li>(ア) (ア)</li> <li>(ア) (ア)</li> <li>(ア) (ア)</li> <li>(ア) (ア)</li> <li>(ア) (ア)</li> <li>(ア)</li> <li>(P)</li> <li>(P)</li> <li>(P)</li> <li>(P)</li> <li>(P)</li> <li>(P)</li></ul> | E公告 ⊘ ¥ 採J                   | E作人员 ② ○ ○<                                                                                                    | 投标文件接收 (2)<br>10万)            | 开评标活动 ② 创建中标题如书               | 采购结果公告(            | ⑦ ) 输从中统人 ②                                               | 》 退还未中标人 《<br>业主确认状态                | ₹证金 ⊘                       | 中标通知书⊙                      |  |
| 工作流程<br>采购项目 ② 》 报名(<br>合同 ⑦ 〕 退还中标人<br>中标通知书                                           | 获取采购文化         (保证金 ②         )         (         中時         ・         ・         ・ | (1) の 更正<br>资料日告 ① (1) (1) (1) (1) (1) (1) (1) (1) (1) (1)                                                                                                    | E公告 ② 評様3  中核金額(限价)   各50000 | [「「「」」」     [「」」     [「」」     [「」     [」     [」     [」     [」     [」     [」     [」     [」     [」     [」     [」     [」     [     [」     [     [     [     [     [     [     [     [     [     [     [     [     [     [     [     [     [     [     [     [     [     [     [     [     [     [     [     [     [     [     [     [     [     [     [     [     [     [     [     [     [     [     [     [     [     [     [     [     [     [     [     [     [     [     [     [     [     [     [     [     [     [     [     [     [     [     [     [     [     [     [     [     [     [     [     [     [     [     [     [     [     [     [     [     [     [     [     [     [     [     [     [     [     [     [     [     [     [     [     [     [     [     [     [     [     [     [     [     [     [     [     [     [     [     [     [     [     [     [     [     [     [     [     [     [     [     [     [     [     [     [     [     [     [     [     [     [     [     [     [     [     [     [     [     [     [     [     [     [     [     [     [     [     [     [     [     [     [     [     [     [     [     [     [     [     [     [     [     [     [     [     [     [     [     [     [     [     [     [     [     [     [     [     [     [     [     [     [     [     [     [     [     [     [     [     [     [     [     [     [     [     [     [     [     [     [     [     [     [     [     [     [     [     [     [     [     [     [     [     [     [     [     [     [     [     [     [     [     [     [     [     [     [     [     [     [     [     [     [     [     [     [     [     [     [     [     [     [     [     [     [     [     [     [     [     [     [     [     [     [     [     [     [     [     [     [     [     [     [     [     [     [     [     [     [     [     [     [     [     [     [     [     [     [     [     [     [     [     [     [     [     [     [     [     [     [     [     [     [     [     [     [     [     [     [     [     [     [     [     [     [     [     [     [     [     [     [ | 投标文件接收 (2)<br>10万)            | 并平标适动 ② 前建中标通知书 中标通知书         |                    | ⑦ ) 输认中标人 ② 32306 pdr∨                                    | 》 退还未中标人体<br>业主确认状态<br>●已业主确认 [ 202 | 飛正金 ⊘                       | 中标通知书 ⊙                     |  |
| 工作流程       采购项目 ②     报名(       合同 ③     退还中标人       中标通知书        中标频段名称     第二个测试项目标段一 |                                                                                    | <ul> <li>() 更正</li></ul>                                                                                                    | E公告 ② 评标】 中标金额(限价): 850000   | <b>匚作人员 ⊘ 〉</b><br>区间在80万到1(                                                                                                    | 投标文件接收 ②<br>10万)              | → 开平标活动 ② 創建中标画如书 中标画如书       |                    | <ul> <li>Э 输入中核人 ⊘     <li>32306 pdf &gt;</li> </li></ul> | 》 退还未中标人员<br>业主确认状态<br>●已业主确认   202 | <b>₹证金 ⊘</b><br>23-12-21 1! | ◆中标通知书 ⊙<br>52511~          |  |
| 工作流程<br>采购项目 ② 〉 报名 (<br>合同 ⑦ ) 退还中标人 中标通知书 中标频段名称 第二个测试项目标段一 軍核                        |                                                                                    | (1) の 更正<br>資料1月当 ① (1) 次料1月当 ① (3) 永人 (4) 泉板沢岡武一                                                                                                    | E公告 ②                        | <b>E作人長 ⊘ 〉</b><br>区間在80万到10                                                                                                    | 投标文件接收 ②<br>00万)              | ) 开评标活动 ②<br>创建中标通知书<br>中标通知书 |                    | <ul> <li>● ● 确认中标人 ●</li> <li>32306 pdf~</li> </ul>       | 》退还未中标人体<br>业主确认状态<br>●已业主确认   202  | <b>₹正金 ⊘</b><br>23-12-21 18 | <b>中标题如 社 ⊙</b><br>5.25.11∨ |  |

点击创建在线生成中标通知书、业主交易中心和代理签章、等待业主确认、确认后发出。

点击预览

| 1 | 创建中标通知书                        |
|---|--------------------------------|
|   | 中标通知书20231221152509132306.pdf~ |
|   | 预览                             |

查看中标通知书。

完成本步骤,进入下一环节。

### 12.合同

点击上传合同后完成本步骤。

| 第二个测试项目标 | 示段一        |         |            |             |      |
|----------|------------|---------|------------|-------------|------|
| 示人名称     | 合同签订日期     | 合同价 (元) | 履约保证金缴纳日期  | 屬约保证金金额 (元) | 上传合同 |
| 殳标测试—    | 2023-12-28 | 850000  | 2023-12-29 | 8500        | 上传合同 |

### 13.退还中标人保证金

勾选中标单位,流程参照退还未中标人保证金;(若为递交形式为保函,投标人不会出 现在名单)

| 标段编号 中核人名称 合同 保证金(元) 退款进度 银行退还时间 退款条注 说明 | IN CONSTRUCTION | 要退还保证金的投标人产 | 牛点击"保存",然后点击"这 | 的",财务审核通过 | 后银行自动退款。如不退保; | 证金,不用勾选,但必 | 须写上说明并保存,再送审。 |      |    |  |
|------------------------------------------|-----------------|-------------|----------------|-----------|---------------|------------|---------------|------|----|--|
|                                          |                 | 标段编号        | 中标人名称          | 合同        | 保证金(元)        | 退款进度       | 银行退还时间        | 退款备注 | 说明 |  |
| 10项,总金额0元                                | 择0项,总金          | 金额0元        |                |           |               |            |               |      |    |  |

送审通过后完成本步骤。

### 14.资料归档

左侧上传项目资料。

| 工作流程         |          |                |                  |           |                  |                  |                |             |         |
|--------------|----------|----------------|------------------|-----------|------------------|------------------|----------------|-------------|---------|
| 采购项目 ② 报名 (获 | 取采购文件) ⊘ | 更正公告 ⊘         | 评标工作人员⊘          | 投标文件接收 ②  | 开评标活动 ⊘          | 采购结果公告 ②         | 确认中标人 ②        | 退还未中标人保证金 ② | 中标通知书 ② |
| 合同 ② 退还中标人保  | 艇金 ⊘ 资料日 | 档(1)           |                  |           |                  |                  |                |             |         |
|              |          |                |                  |           |                  |                  |                |             |         |
| 项目资料         |          |                |                  |           |                  |                  |                |             |         |
| 委托代理协议(1)    | 委托代理协    | 议              |                  |           |                  |                  |                |             |         |
| 成交确认函        |          |                |                  |           |                  | L-               |                |             |         |
| 验收材料         |          |                |                  | 拖拽文件上传或点击 | <b>山</b> 上传附件(支持 | 铲展名: rar zip doc | .docx.pdf jpg) |             |         |
| 采购文件(供下载)(1) | 四個       | (漢武版)          | .doc             |           |                  |                  |                |             |         |
| 采购确认函        | 2.0      | MB   2023-12-2 | 1 09:38:37 宁波杰锐地 | 欧件有限公司 上传 |                  |                  |                | 1.28-7      | UTIPER  |
| 质疑文件         |          |                |                  |           |                  |                  |                |             |         |
| 更正公告         |          |                |                  |           |                  |                  |                |             |         |
| 质疑回复文件       |          |                |                  |           |                  |                  |                |             |         |

### 15.招标异常(流标)

操作步骤:本步骤由代理操作

如招标异常,请点击右上角按键

首先请进入项目详情页面:

招标异常

按钮,出现招标异常界面,新建招标异常,

#### 如图所示:

| 首页 / 项目管理 / 项目列表 / 项目详情                                   |               |      |       |  |  |  |  |  |
|-----------------------------------------------------------|---------------|------|-------|--|--|--|--|--|
| 项目名称123                                                   |               |      | 招标异常  |  |  |  |  |  |
| 项目编号:WC2025GC0001<br>开标时间:2025-01-13 22:23 当前进度:网上报名 项目状态 | :进行中          |      |       |  |  |  |  |  |
| · 项目详情 圆 项目资料 四 工作计划 D 交易公告                               |               |      |       |  |  |  |  |  |
|                                                           |               |      |       |  |  |  |  |  |
| 标段名称                                                      | 失败类型 异常情况说明   | 时间 🗧 | 状态 操作 |  |  |  |  |  |
|                                                           | 无数据           |      |       |  |  |  |  |  |
|                                                           | 新使用目(四种)对来    |      |       |  |  |  |  |  |
| 测试手册2                                                     |               |      | 招标异常  |  |  |  |  |  |
| 项目编号: ZH2023GC0019                                        |               |      |       |  |  |  |  |  |
| 开标时间: 2024-01-02 10:00 当前进度: 报名(获取采购文件) 项目状态:进行中          |               |      |       |  |  |  |  |  |
| 项目详情 圆项目资料 芭工作计划 D 交易公告                                   | □ 项目评慎 圆 项目资料 |      |       |  |  |  |  |  |
|                                                           |               |      |       |  |  |  |  |  |
| 异常标段:                                                     | 1             |      |       |  |  |  |  |  |
|                                                           |               |      |       |  |  |  |  |  |
| - 异常类型:                                                   | 项目 (招标) 终止    |      |       |  |  |  |  |  |
| 异常情况说明                                                    | 项目(招标)终止      |      |       |  |  |  |  |  |
|                                                           | 项目(招标)失败      |      |       |  |  |  |  |  |
|                                                           | 项目(招标)暂停      |      |       |  |  |  |  |  |
| 下牛饲料会排                                                    | 项目(招标) 重启     |      |       |  |  |  |  |  |
| 1.353100304                                               |               |      |       |  |  |  |  |  |
|                                                           |               |      | 0     |  |  |  |  |  |
|                                                           |               |      | 刷新    |  |  |  |  |  |
|                                                           | 保存 返回列表       |      |       |  |  |  |  |  |
|                                                           |               |      |       |  |  |  |  |  |

选择某一标段,根据实际招标情况选择异常说明及下一步安排,确定后本标段流标,项目显示在流标列表内。

| 未提交 进行中 | 暂停       | 流标  | 已完成     |         |        |         |        |      |           |
|---------|----------|-----|---------|---------|--------|---------|--------|------|-----------|
|         |          |     | + 新建项目  | 交易方式 全部 | ▼ 当前步骤 | 全部      | ▼ 所属平台 | 全部 🔻 | 项目编号,名称 Q |
|         |          |     |         |         |        |         |        |      |           |
| 项目编号    | 项目<br>夕称 | 标段数 | 预算 (万元) | 所属平台    | 交易方式   | 保证金截止时间 | 发布时间   | 开标时间 | 项目进度      |
|         | 1110     |     |         |         |        |         |        |      |           |
|         |          |     |         |         | 无数据    |         |        |      |           |
|         |          |     |         |         |        |         |        |      |           |
| 4       |          |     |         |         |        |         |        |      | ,         |
|         |          |     |         |         |        |         |        |      |           |

<mark>注意:招标异常,请慎重操作。</mark>